What should you watch out for when setting up a connection between S7-200 and SIMATIC Panels or WinCC flexible PC Runtime and what are the options?

WinCC flexible, SIMATIC Panels and SIMATIC S7-200

FAQ • November 2009

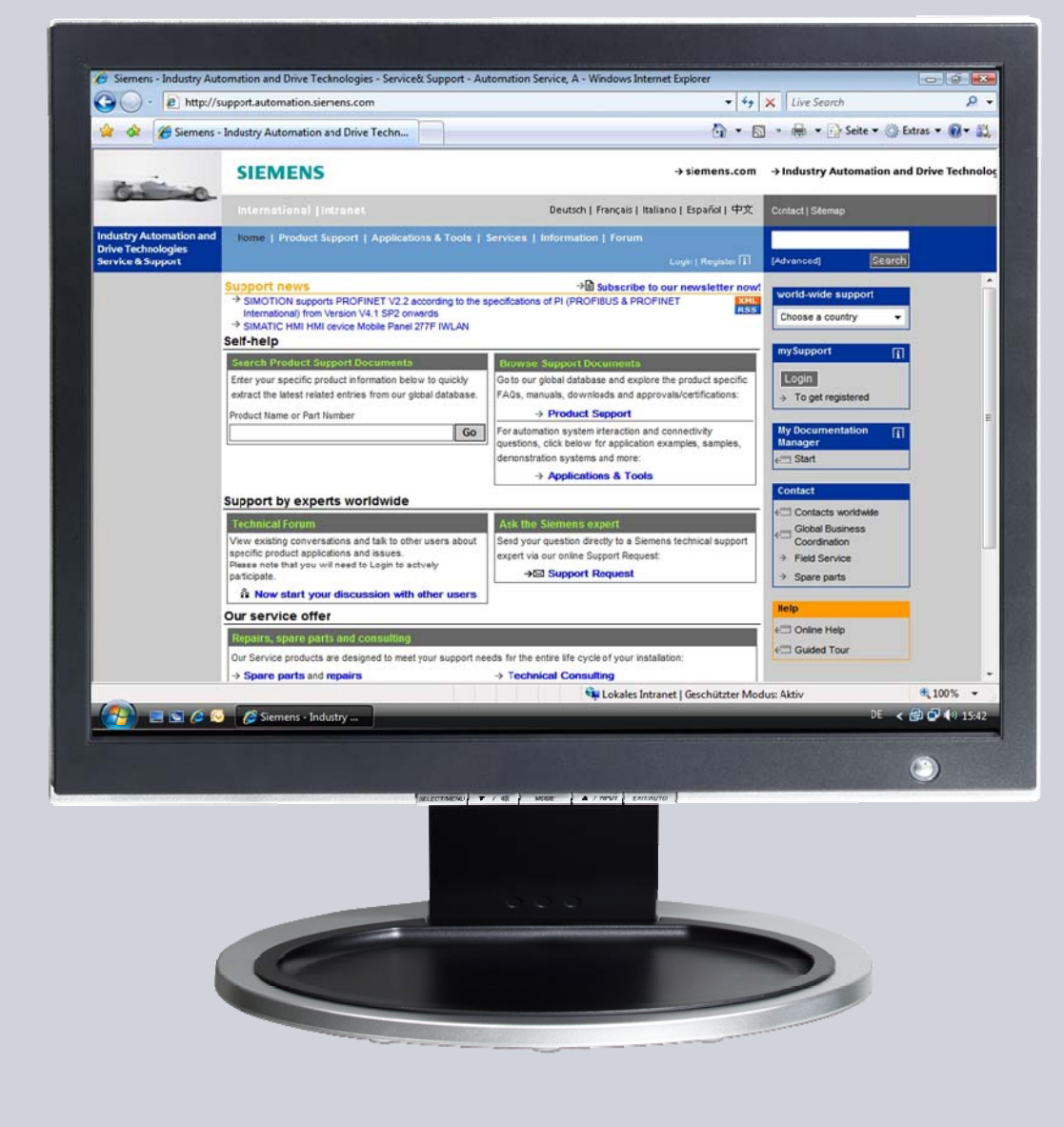

# Service & Support

Answers for industry.

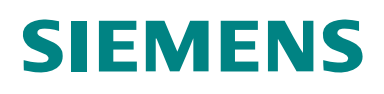

This entry originates from the Service&Support Portal of Siemens AG, Sector Industry, Industry Automation and Drive Technologies. The conditions of use specified there apply (<u>www.siemens.com/nutzungsbedingungen</u>).

Go to the following link to download this document. http://support.automation.siemens.com/WW/view/de/28263099

# Question

What should you watch out for when setting up a connection between S7-200 and SIMATIC Panels or WinCC flexible PC Runtime and what are the options?

## Answer

Follow the instructions and notes listed in this document for a detailed answer to the above question.

# Contents

| 1<br>1.1<br>1.1.1<br>1.2                                   | Connection via PROFIBUS<br>Configuration in WinCC flexible<br>Settings in the configuration<br>Settings in STEP 7 Micro/WIN                                                                                                    | .4<br>.4<br>.4<br>.6                 |
|------------------------------------------------------------|----------------------------------------------------------------------------------------------------|--------------------------------------|
| 2<br>2.1<br>2.1.1<br>2.1.2<br>2.2<br>2.3<br>2.3.1<br>2.3.2 | Connection via Ethernet (CP243-1)<br>Requirements<br>Connection between S7-200 and WinCC flexible PC Runtime<br>Connection between S7-200 and Windows-based operator panels<br>Configuration of the CP 243-1 with STEP 7 Micro/WIN<br>Configuration<br>WinCC flexible PC Runtime<br>Windows-based operator panel | . 7<br>. 7<br>. 7<br>. 8<br>13<br>13 |
| 3<br>3.1                                                   | Connection via RS232/PPI cable<br>Connection between WinCC flexible PC Runtime and an S7-200<br>controller                                                                                                    | 19<br>19                             |
| 4<br>4.1<br>4.2                                            | Connection via TeleService<br>Requirements<br>Direct connection between a TS Adapter II-Modem and an S7-200                                                                                                    | 23<br>23                             |
| 4.3<br>4.4                                                 | controller<br>Direct connection between a TS Adapter II-Modem and an S7-200<br>controller and a panel via MPI<br>Direct connection between a TS Adapter II-Modem and an S7-200                                                                                                    | 23<br>24<br>25                       |
|                                                            |                                                                                                    | 20                                   |

# 1 Connection via PROFIBUS

# 1.1 Configuration in WinCC flexible

If you want to connect a WinCC flexible operator panel to an S7-200, please make sure that the S7-200 is only operated as a DP slave. The panel or PC must be used on the PROFIBUS DP network as DP master and the S7-200 as DP slave.

## 1.1.1 Settings in the configuration

You must make the following settings in the WinCC flexible configuration.

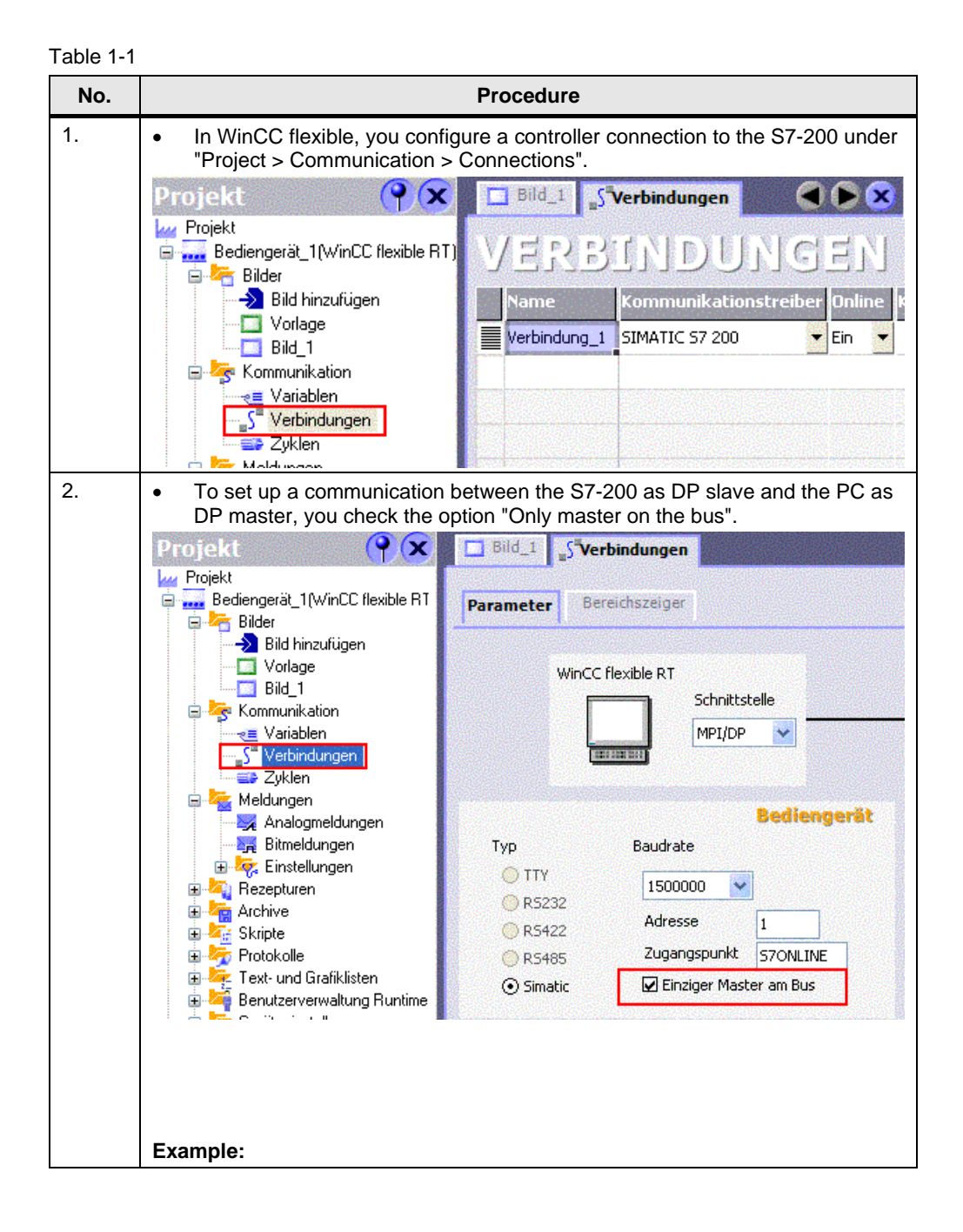

S7-200 Connection with WinCC flexible and SIMATIC Panels Version, Entry ID: 28263099

| No. | Procedure                                                                                                    |  |  |
|-----|----------------------------------------------------------------------------------------------------|--|--|
|     | Five PCs are communicating via WinCC flexible Runtime and PROFIBUS DP with an S7-200. A PC is the DP master, i.e. the "Only master on the bus" option is checked only for this. "Only master on the bus" is not checked for the other PCs.                                                                                  |  |  |
|     | Now, if the master PC fails, the entire communication on the PROFIBUS DP network is interrupted, because there is no master on the bus. As soon as the master PC goes online again (WinCC flexible Runtime is started and controller connection active), the other PC stations can set up a connection again to the S7-200. |  |  |
|     | Recommendation:<br>It is recommended to declare all the PCs as master by checking "Only master on<br>the bus", because then communication does not depend on just one PC.                                                                                                    |  |  |
| 3.  | You enter the other settings and parameters for the PROFIBUS DP connection accordingly.                                                                                                    |  |  |
|     | Parameter Bereichszeiger                                                                                                    |  |  |
|     | Netzwerk Steuerung                                                                                                    |  |  |
|     | Profil DP Adresse 2                                                                                                    |  |  |
|     | Höchste Stationsadr. Steckplatz                                                                                                    |  |  |
|     | 126 Baugruppenträger 0                                                                                                    |  |  |
|     | Zyklischer Betrieb                                                                                                    |  |  |
|     | Note:<br>In the case of a PC, you must also configure the PG/PC interface on "S7ONLINE<br>> PROFIBUS".                                                                                                    |  |  |
|     | PG/PC-Schnittstelle einstellen                                                                                                    |  |  |
|     | Zugangspunkt der Applikation:                                                                                                    |  |  |
|     | S70NLINE (STEP 7)> CP5611(PROFIBUS)                                                                                                    |  |  |
|     | Benutzte Schnittstellengarametrierung:<br>CP5611(PROFIBUS)                                                                                                    |  |  |
|     | Image: CP5611(FwL)       ▲         Image: CP5611(PPI)       ▲         Image: CP5611(PROFIBUS - DP Slave)       ▲         Image: CP5611(PROFIBUS)       ▲                                                                                                    |  |  |
|     | (Parametrierung Ihres<br>Kommunikationsprozessors CP5611 für<br>SOFTNET DP Master)                                                                                                    |  |  |
|     | Schnittstellen<br>Hinzufügen/Entfernen: <u>A</u> uswählen                                                                                                    |  |  |
|     | OK Abbrechen Hilfe                                                                                                    |  |  |

## 1.2 Settings in STEP 7 Micro/WIN

With STEP 7 Micro/WIN, you must configure the interface of the S7-200 according to the parameters used in WinCC flexible.

**Note** You need a DP interface on the S7-200 for PROFIBUS DP communication at a baud rate > 187.5 Kbaud.

For the S7-22x without integrated DP interface you need an EM277 module for the PROFIBUS DP communication (baud rate > 187.5 Kbaud).

More information on OP communication with S7-200 is available in the entry entitled "S7-200 and HMI Components", Entry ID: <u>14188898</u>.

# 2 Connection via Ethernet (CP243-1)

## 2.1 Requirements

## 2.1.1 Connection between S7-200 and WinCC flexible PC Runtime

### Software:

- SIMATIC NET CD 11/2003
- STEP 7 Micro/WIN V4.0
- WinCC flexible Advanced

### Hardware:

- CPU 22x: CPU 222 or 224 release 1.1 or higher, CPU 226 or CPU 226 XM release 1.00 or higher
- CP 243-1: (order number 6GK7 243-1-1EX00-0XE0) or CP 243-1IT (order number 6GK7 243-1GX00-0XE0)
- PC with a standard Ethernet card
- Network cable
- Hub or switch

### 2.1.2 Connection between S7-200 and Windows-based operator panels

#### Software:

- STEP 7 Micro/WIN V4.0 or higher
- WinCC flexible standard

#### Hardware:

- CPU 22x: CPU 222 or 224 release 1.1 or higher, CPU 226 or CPU 226 XM release 1.00 or higher
- CP243-1: (order number: 6GK7 243-1-1EX00-0XE0) or CP 243-1IT (order number 6GK7 243-1GX00-0XE0)
- Network cable
- Hub or switch
- Windows-based operator panel as of 170 series with Ethernet interface

# **Note** The OP270 and TP270 do not have an on-board Ethernet interface. You can use a CF Ethernet card to extend the OP270 and TP270 by an Ethernet interface.

# 2.2 Configuration of the CP 243-1 with STEP 7 Micro/WIN

The settings for the CP 243-1 are defined in STEP 7-Micro/Win via the Ethernet Wizard. For assistance with all the information go to STEP 7 Micro/WIN Online Help via F1. Follow the instructions in the table below to configure the CP 243-1 with STEP 7 Micro/WIN.

| Table 2-1 |                                                                                                    |  |  |  |
|-----------|----------------------------------------------------------------------------------------------------|--|--|--|
| No.       | Procedure                                                                                                    |  |  |  |
| 4.        | <ul> <li>Start the Ethernet Wizard</li> <li>Open STEP 7 Micro/WIN.</li> <li>Start the Ethernet Wizard via "Tools &gt; Ethernet Wizard"</li> <li>Click "Next".</li> </ul>                                                                                                    |  |  |  |
|           | Ethernet-Assistent                                                                                                    |  |  |  |
|           | Dieser Assistent unterstützt Sie bei der Konfiguration des Ethernet-Moduls CP243-1, damit Sie<br>das 57-200 Zielsystem an ein Ethernet-Netz anschließen körnen. Ethernet beruht auf der<br>Norm IEEE 802.3 und die Kommunikationsprotokolle beruhen auf ISO auf TCP/IP nach<br>RFC1006. Das Modul CP243-1 bietet Datenübertragungen bis zu 100 MBit/s über das Netz.<br>Es unterstützt max. 8 Verbindungen gleichzeitig.                                                                                                    |  |  |  |
|           | Industrial Ethemet wurde für die Industrie ausgelegt. Es kann entweder mit rauschrierer<br>ITP-Technologie (Industrial Twisted Pair) oder mit Industrie-Standard-Technologie TP (Twisted<br>Pair) verwendet werden. Industrial Ethemet kann implementiert werden, um eine große<br>Bandbreite anwendungsspezifischer Einsatzzwecke zu bieten, z.B. Schaltung,<br>Hochgeschwindigkeits-Medium-Redundanz, Schnellverbindungen und redundante Netze.<br>Durch das Modul CP243-1 wird das Zielsystem S7-200 kompatibel mit einer Vielzahl<br>vorhandener Produkte, die Ethemet unterstützen. Wählen Sie 'Weiter', um das Modul CP243-1<br>für Ihr Programm zu konfigurieren. |  |  |  |
|           | Drücken Sie die Taste F1, wenn Sie die Hilfe zum Assistenten aufrufen möchten.                                                                                                    |  |  |  |
| 5         | Confirm message                                                                                                    |  |  |  |
| 0.        | Confirm the message displayed with "YES".                                                                                                    |  |  |  |
|           | Your STEP 7 Micro/WIN configuration is compiled, and the symbolic addressing is activated.                                                                                                    |  |  |  |
|           | STEP 7-Micro/WIN 32                                                                                                    |  |  |  |
|           | Damit Sie den Assistenten nutzen können, müssen Sie das Projekt übersetzen und die symbolische Adressierung<br>einschalten. Möchten Sie jetzt übersetzen und die symbolische Adressierung einschalten?                                                                                                    |  |  |  |
|           | Yes No                                                                                                    |  |  |  |
| 6.        | <b>Define the module position</b><br>If your PC is connected to the S7-200, click on the "Read modules" button to determine the position of the CP 243-1 module automatically. Otherwise, the module position can also be entered manually.                                                                                                    |  |  |  |
|           | <b>Important:</b><br>WinCC flexible Runtime or the Windows-based operator panel can only establish a connection with a CP243-1 if the module is configured to "Position 0". The TSAP for the remote station must be set to 02.00.                                                                                                    |  |  |  |

| No.                                                                                                    | Procedure                                                                                                    |  |  |
|----------------------------------------------------------------------------------------------------|----------------------------------------------------------------------------------------------------|--|--|
|                                                                                                    | <ul> <li>Check if the CP is connected in the module position "ZERO" and change the module position if necessary.</li> <li>Identify or enter the module position "ZERO".</li> <li>Click on "Next".</li> </ul>                                                                                                    |  |  |
| Ethernet-Assistent         Dieser Assistent unterstützt Sie dabei, die Parameter für das Ethernet-Modul CP243-1 zu definie         Dieser Assistent unterstützt Sie dabei, die Parameter für das Ethernet-Modul CP243-1 zu definie         Dieser Assistent unterstützt Sie dabei, die Parameter für das Ethernet-Modul CP243-1 zu definie         Dieser Assistent unterstützt Sie dabei, die Parameter für das Ethernet-Modul CP243-1 zu definie         Modulposition angeben         Zum Konfigurieren des Moduls geben Sie die Position des Moduls relativ zum Zielsystem an.         Wählen Sie 'Module lesen', um nach installierten Ethernet-Modulen CP243-1 zu suchen.         Modulposition         Image: Image: I |                                                                                                    |  |  |
|                                                                                                    | <zurück weiter=""> Abbrechen</zurück>                                                                                                    |  |  |
|                                                                                                    | <ul> <li>Define an IP address for the CP 243-1.</li> <li>Warning:<br/>The IP address for this application may not be taken automatically from a server because the WinCC flexible Runtime or the Windows-based operator panel requires a fixed reference partner (CP 243-1) for the Ethernet communication.</li> <li>Note:<br/>The communication connection type for this module can be defined by the "Automatic Setting"</li> </ul>                                                                                                    |  |  |
|                                                                                                    | Kutoniaaa Setting .         Iternet-Assistem         Moduladiesse         Wählen Sie die Adresse, die diesem Modul CP2431 zugeordnet werden soll. Wern Ihr Netz über<br>einen BODTP-Server verfügt (ein Dienst weist beim Anlauf automatisch IP-Adressen zu), können<br>Sie die IP-Adresse:         IP-Adresse:       192. 188. 1. 100         Subnetzmaske:       255. 255. 255. 0         Gateway-Adresse:       0. 0. 0. 0         IP-Adresse für Modul automatisch vom BODTP-Server zuordnen lassen         Individele Netzwerkeinstellunge         Geben Sie den Kommunikationsverbindungstyp für dieses Modul an.         Automatische Einstellung |  |  |
|                                                                                                    | Zurück Weiter> Abbrechen                                                                                                    |  |  |
|                                                                                                    | The BOOTP server is a pared-down DHCP server.                                                                                                    |  |  |

| No. | Procedure                                                                                                    |  |  |
|-----|----------------------------------------------------------------------------------------------------|--|--|
| 8.  | <ul> <li>Parameterize a PtP connection</li> <li>Specify the command byte for the module and the number of point-to-poin connections with the CP 243-1.</li> <li>Click on "Next".</li> </ul>                                                                                                    |  |  |
|     | Ethernet-Assistent       X         Image: Constraint of the state of the state of |  |  |
|     |                                                                                                    |  |  |
| 9.  | <ul> <li>Configure a connection</li> <li>The configuration for connecting the CP 243-1 to WinCC flexible Runtime or to a Windows-based operator panel must be defined as in Fig. 06.</li> <li>Click on "OK" to confirm the entries.</li> </ul> Warning: The TSAP must always be specified in four-digit format, i.e. with a leading zero (02.00). Verbindungen konfigurieren Sie haben 1 Verbindung(en) angefordert. Geben Sie für jede Verbindung an, ob die Verbindung als Client oder als Server agieren soll und richten Sie die entsprechenden Eigenschaften ein. Verbindung 0 (1 Verbindungen angefordert) Dies ist eine Client-Verbindung: Client-Verbindungen fordern Datenübertragungen zwischen dem lokalen Zielsystem und einem entfernten Server.                                                                                                    |  |  |
|     | <ul> <li>Dies ist eine Server-Verbindung: Server reagieren auf Verbindungsanforderungen von entremten Clients.</li> <li>Lokale Einstellungen (Server)</li> <li>TSAP</li> <li>02.00</li> <li>Dieser Server stellt eine Verbindung zu einem Operator Panel (OP) her.</li> <li>Alle Verbindungsanforderungen annehmen</li> <li>Verbindungsanforderungen nur von dem folgenden Client annehmen:</li> <li>Est</li> <li>Keep Alive-Funktion für diese Verbindung aktivieren.</li> <li>Geben Sie einen symbolischen Namen für diese Client-Verbindung an. Ihr Programm kann diese Verbindung symbolisch ansprechen, wenn die Datenübertragungen mit dem entfernten Server initiiert werden.</li> <li><a href="https://www.verbindung.com">Vorbindung symbolisch ansprechen, wenn die Datenübertragungen mit dem entfernten Server initiiert werden.</a></li> </ul>                                                                                                    |  |  |
|     | OK Abbrechen                                                                                                    |  |  |

| No. | Procedure                                                                                                    |          |
|-----|----------------------------------------------------------------------------------------------------|----------|
| 10. | Use CRC protection<br>Set the CRC protection whichever way you wish. It is advisable to work withou<br>CRC protection first of all. The "Keep Alive Interval" can be specified with the<br>default time.                                                                                                    | t        |
|     | <ul> <li>Activate the CRC protection and change the time of the "Keep Alive Intervif required.</li> <li>Click on "Next".</li> </ul>                                                                                                    | 'al"     |
|     | Ethernet-Assistent                                                                                                    | ×        |
|     | CRC-Schutz<br>Der Assistent kann CRC-Schutz erzeugen, um die Modulkonfiguration vor unbeabsichtigtem<br>Überschreiben im Speicher zu schützen. Dieser Schutz verhindert jedoch auch, dass Ihr Programm<br>zur Laufzeit Anderungen an der Konfiguration vornehmen kann.                                                                 |          |
|     | Ja, CRC-Schutz für diese Konfiguration im Datenbaustein erzeugen.     Nein, keinen CRC-Schutz für diese Konfiguration erzeugen.                                                                                                    |          |
|     | Keep Alive-Intervall Das Modul CP243-1 kann die Verbindung zu entfernten Kommunikationspartnern durch zyklisches Aussenden von KeepAlive-Telegramme is Sekunden an.                                                                                                    |          |
|     |                                                                                                    |          |
|     | <zurück weiter=""> Abbrecher</zurück>                                                                                                    | <u>n</u> |
| 11. | <ul> <li>Assign memory</li> <li>Specify a memory area for the configuration of the CP 243-1.</li> <li>Recommended value:         <ul> <li>If you click on Suggest address, the Wizard can identify a free tag memory area.</li> </ul> </li> </ul>                                                                                      | y        |
|     | Click on "Next".                                                                                                    |          |
|     | Ethernet-Assistent                                                                                                    | ×        |
|     | Speicher für Konfiguration zuweisen<br>Der Konfigurationsbaustein für dieses Modul benötigt 24 Bytes im Variablenspeicher. Mit den von<br>Ihnen eingestellten Optionen beträgt die Gesamtgröße der Konfiguration 159 Bytes. Bitte geben<br>Sie eine Anlangsadresse an, an der die Konfiguration im Datenbaustein abgelegt werden soll. |          |
|     | Der Assistent kann eine Adresse für einen freien Speicherbereich im Variablenspeicher in der<br>entsprechenden Größe vorschlagen.<br>Adresse vorschlagen<br>VB159 bis VB317                                                                                                    |          |
|     | <ul> <li>Zurück Weiter &gt; Abbrecher</li> </ul>                                                                                                    |          |

| No. | Procedure                                                                                                    |
|-----|----------------------------------------------------------------------------------------------------|
| 12. | <b>Create project components</b><br>If you click on "Close", the Ethernet Wizard generates the project components for<br>the set configuration. Among other things, subprograms and the tag memory are<br>created in the data block.                                                                                                    |
|     | Click the "Close" button.                                                                                                    |
|     | Ethernet-Assistent       X         Image: Second Second |
|     | < Zurück Beenden Abbrechen                                                                                                    |
| 13. | Confirm message     Click "Yes" to confirm the message that appears.     Beenden                                                                                                    |
|     | Möchten Sie die Konfiguration im Assistenten beenden?      Yes No                                                                                                    |
| 14. | <ul> <li>Call ETH0_CTRL</li> <li>In your STEP 7 Micro/WIN program, you must call the ETH0_CTRL subroutine in each cycle.</li> <li>Finally, load the entire configuration into the S7-200.</li> </ul>                                                                                                    |
|     | SM0.0 ETH0_CTRL<br>EN<br>CP_Re <sup>~</sup> • M20.0<br>Ch_Re <sup>~</sup> • MW22<br>Fehler • MW24                                                                                                    |

# 2.3 Configuration

## 2.3.1 WinCC flexible PC Runtime

Follow the instructions in the table below to configure a WinCC flexible PC Runtime.

| Table 2-2 |                                                                                                    |
|-----------|----------------------------------------------------------------------------------------------------|
| No.       | Procedure                                                                                                    |
| 1.        | <ul> <li>Create a PC project</li> <li>Start WinCC flexible.</li> <li>Create a project with the device type "PCs &gt; WinCC flexible RT".</li> </ul>                                                                                                    |
|           | Bediengerätstyp  PCS WriCC flexible FT Pratels Pratels PratelN Pratels PratelN PratelN PratelN |
|           | OK Abbrechen                                                                                                    |
| 2.        | <ul> <li>Specify the connection parameters</li> <li>Navigate to "Communication &gt; Connections" and create a new connection in the right pane of the project window.</li> <li>Select the communication driver "SIMATIC S7 200".</li> <li>Under interface, select "ETHERNET".</li> <li>Enter the IP address and the subnet mask for the WinCC flexible RT and the S7-200.</li> </ul>                                                                                                    |
|           | WinCC flexible RT       Schnittstelle         ETHERNET       Station         Bediengerät       Steuerung         Typ       Adresse       Adresse         IP       192, 168, 1, 51       192, 168, 1, 100         Subnet Mask:       255, 255, 0       0         Zugangspunkt       STONLINE       Zyklischer Betrieb                                                                                                    |

| No. | Procedure                                                                                                    |
|-----|----------------------------------------------------------------------------------------------------|
| 3.  | <ul> <li>Select the access point</li> <li>Open the PG/PC interface under "Start &gt; Control panel &gt; Set PG/PC interface</li> <li>In the PG/PC interface, you must set the access point S7ONLINE to "TCP/IP -&gt; [Used network card]".</li> </ul>                                                                                                    |
|     | PG/PC-Schnittstelle einstellen         Zugriffsweg         Zugangspunkt der Applikation:         S70NLINE       (STEP 7)         Benutzte Schnittstellenparametrierung:         TCP/IP -> Intel(R) PR0/100 VE Ne         Eigenschaften         Diagnose         PC/PPI cable(PPI)         ETCP/IP -> Intel(R) PR0/100 VE Ne         Diagnose         PC/PPI cable(PPI)         ETCP/IP -> Intel(R) PR0/100 VE Ne         Diagnose         PC/PPI cable(PPI)         ETCP/IP -> Intel(R) PR0/100 VE Ne         Eigenschaften         Diagnose         PC/PPI cable(PPI)         Eigenschaften         Diagnose         PC/PPI cable(PPI)         Eigenschaften         Löschen         Protokoll (RFC-1006))         Schnittstellen         Hinzufügen/Entfernen:         Auswählen |
| 4.  | <ul> <li>Configure the network card</li> <li>The IP address and subnet mask for the PC, which are defined via the system control, need to match the IP address and subnet mask specified in WinCC flexible.</li> <li>Enter the IP address and the subnet mask.</li> </ul>                                                                                                    |

| No. | Procedure                                                                                                    |  |  |
|-----|----------------------------------------------------------------------------------------------------|--|--|
|     | Eigenschaften von Internet Protocol (TCP/IP)                                                                                                    |  |  |
|     | Allgemein                                                                                                    |  |  |
|     | IP-Einstellungen können automatisch zugewiesen werden, wenn das<br>Netzwerk diese Funktion unterstützt. Wenden Sie sich andernfalls an<br>den Netzwerkadministrator, um die geeigneten IP-Einstellungen zu<br>beziehen. |  |  |
|     | O IP-Adresse automatisch beziehen                                                                                                    |  |  |
|     | Folgende IP-Adresse verwenden:                                                                                                    |  |  |
|     | IP-Adresse: 192.168.1.51                                                                                                    |  |  |
|     | Subnetzmaske: 255 . 255 . 0                                                                                                    |  |  |
|     | Standardgateway:                                                                                                    |  |  |
|     | C DNS-Serveradresse automatisch beziehen                                                                                                    |  |  |
|     | Folgende DNS-Serveradressen verwenden:                                                                                                    |  |  |
|     | Bevorzugter DNS-Server:                                                                                                    |  |  |
|     | Alternativer DNS-Server:                                                                                                    |  |  |
|     | Erweitert                                                                                                    |  |  |
|     | OK Abbrechen                                                                                                    |  |  |
| 5.  | Start WinCC flexible Runtime<br>Once you have completed the configuration in WinCC flexible, you can start the<br>Runtime.                                                                                              |  |  |

### 2.3.2 Windows-based operator panel

The connection to the S7-200 must be configured in the WinCC flexible project. You must parameterize the configuration of the Ethernet adapter directly in the operator panel.

Follow the instructions in the table below to make the settings on the operator panel and create the WinCC flexible configuration.

| Tabl | e 2 | 2-3 |
|------|-----|-----|
|------|-----|-----|

| No. | Procedure                                                                                                    |
|-----|----------------------------------------------------------------------------------------------------|
| 1.  | <ul> <li>Select the Ethernet adapter</li> <li>Open the Network menu command in the "Control Panel".</li> <li>Select the driver for the Onboard Ethernet card in the "Adapters" tab and click on "Properties".</li> </ul>                                                                                                    |
|     | Network Configuration       OK       ×         Adapters       Identification                                                                                                    |
| 2.  | <ul> <li>Specify the connection parameters</li> <li>Select "Specify an IP address".</li> <li>Set your IP address as 192.168.1.50 and your subnet mask as 255.255.255.0.</li> <li>Note:</li> <li>The IP address and subnet mask must match the IP address and subnet mask specified in WinCC flexible.</li> </ul>                                                                                                    |
|     | <ul> <li>Click on "OK" to close the dialog.</li> <li>Netwing 'Onboard LAN Ethernet DrOK × K ×</li> <li>Adap IP Address Name Servers</li> <li>Lists An IP address can be automatically assigned to this computer.</li> <li>Asyring MAC Obtain an IP address via DHCP</li> <li>PROS Specify an IP address</li> <li>IP Address: 192.168.1 .50</li> <li>Subnet Mask: 255.255.255.0</li> <li>Default Gateway:</li> </ul> |

| No. | Procedure                                                                                                    |
|-----|----------------------------------------------------------------------------------------------------|
| 3.  | <ul> <li>Change the device name</li> <li>Click on "OK" to confirm the message that appears.</li> <li>Switch to the "Communication" menu in the "Control Panel".</li> </ul> Note: In the "Device Name" tab, the "device name" must be changed (e.g. ID7803) to enable communication to be established.                                                                                                    |
|     | <ul><li>Change the device name under "Device Name".</li><li>Click on "OK" to close the dialog.</li></ul>                                                                                                    |
|     | Communications Properties       UK       X         Device Name       PC Connection       Vour device uses this information to identify itself to other computers.         Device name (without spaces):       ID7803         Device description:       MP270 Device                                                                                                    |
| 4.  | <ul> <li>Save the settings</li> <li>Open the "OP" menu.</li> <li>Click on the "Save Registry" button in the "Persistent Storage" tab in order to save the tab settings.</li> <li>Reboot the MP270B.</li> <li>File View ? ×</li> <li>OP Properties OK ×</li> <li>Persistent Storage Display Device Touch</li> <li>Save actual registry settings to flash. System will start with saved registry settings next time.</li> <li>Save all files from temporary memory (e.g. the "\Program files' directory) to flash. The files will be restored during system startup. The "\Temp' directory will not be saved.</li> </ul> |

| No. | Procedure                                                                                                    |
|-----|----------------------------------------------------------------------------------------------------|
| 5.  | Select the operator panel                                                                                                    |
|     | <ul> <li>Start WinCC flexible.</li> <li>Create a project, for example for the device type "MP 270P 6" Touch"</li> </ul>                                                                                                    |
|     | Geräte a project, för example för the device type för 270B ör födch .                                                                                                    |
|     | Bediengerätetyp                                                                                                    |
|     | SIXATIC MULTIPAREL     SIXATIC MULTIPAREL     SIXATIC MULTIPAREL     Panels     Panels     Multi Panels     Multi Panels     Multi Panels     Multi Panels     MP 270B 10" Touch     MP 270B 10" Touch     MP 370 12" Touch     MP 370 12" Touch     MP 370 15" Touch     MP 370 15" Touch     MP 370 15" Touch     Sinumerik PCs     Sinumerik PCs     Sinumerik PCs     Sinumeria                                                                                                |
|     | Version des Bediengeräts 1.0.0.0                                                                                                    |
| 6   | Specify the connection parameters                                                                                                    |
|     | <ul> <li>Navigate to "Communication &gt; Connections" and create a new connection in the right pane of the project window.</li> <li>Select the communication driver "SIMATIC S7 200".</li> <li>Under interface, select "ETHERNET".</li> <li>Enter the IP address and the subnet mask for the MP 270B and the S7-200.</li> </ul> Name Kommunikationstreiber Online Kommentar Connection_1 SIMATIC S7 200 • Ein • Parameter Bereichszeiger MP 270B 6" Touch Schnittstelle ETHERNET • |
|     | Bediengeråt     Steuerung       Typ     Adresse     Adresse       ● IP     192, 168, 1, 50     192, 168, 1, 100       ● ISO     Subnet Mask:     0       255, 255, 255, 0     Baugruppenträger     0       Zugangspunkt     S7ONLINE     Iv Zyklischer Betrieb                                                                                                    |
| 7.  | Transfer the configuration                                                                                                    |
|     | <ul> <li>Once you have completed the configuration in WinCC flexible, you can<br/>transmit this to the MP270B.</li> </ul>                                                                                                    |

# 3 Connection via RS232/PPI cable

# 3.1 Connection between WinCC flexible PC Runtime and an S7-200 controller

#### Introduction:

Below is a description of the settings you must make for a connection between WinCC flexible PC Runtime and an S7-200 controller via the serial RS232/PPI cable.

#### Procedure:

| No. | Procedure                                                                                                    |
|-----|----------------------------------------------------------------------------------------------------|
| 1.  | <ul> <li>Create a new connection for an S7-200 in the tree under "Connections" in WinCC flexible.</li> <li>Check that the settings for the interface are set to MPI/DP.</li> <li>Set the baud rate to 19200 (or 9600; the baud rate 187.5k is not supported).</li> <li>Set the network profile to PPI (MPI is possible, for example, if you have more than one connection).</li> </ul>                                                                                                    |
|     | Name       Communikationstreiber       Online       Kommentar         Verbindung_1       SIMATIC 57 200       in       Image: Communikation streiber         Verbindung_1       SIMATIC 57 200       in       Image: Communikation streiber         Verbindung_1       SIMATIC 57 200       in       Image: Communikation streiber         Verbindung_1       SIMATIC 57 200       in       Image: Communikation streiber         Verbindung_1       Simatic streiber       Image: Communikation streiber       Image: Communikation streiber         Verbindung_1       Streiber       Streiber       Streiber         Win/CC flexible       Streiber       Streiber         Image: Schrittstele       Image: Schrittstele       Image: Schrittstele |
|     | Bediengerät     Netzwerk     Steuerung       Typ     Baudrate     Profi     PPI     Adresse     2       TYP     19200     Höchste Stationsadr.     Steckplatz     0       R5422     Adresse     1     Baugruppenkräger     0       © Simatic     Einziger Master am Bus     Anzahl der Master     1     Ø Zyklischer Betrieb                                                                                                    |
| 2.  | In addition to the settings in the project, you must also set the PG/PC interface<br>on the PC with WinCC flexible Runtime.<br>In the Control Panel, you open the "Set PG/PC Interface" dialog.                                                                                                    |

Table 3-1

| No. | Procedure                                                                    |  |
|-----|------------------------------------------------------------------------------|--|
| 3.  | The "Set PG/PC interface" dialog opens.                                      |  |
|     | PG/PC-Schnittstelle einstellen                                               |  |
|     | Zugriffsweg                                                                  |  |
|     | Zugangspunkt der Applikation:                                                |  |
|     | S70NLINE (STEP 7)> PC/PPI cable(PPI)                                         |  |
|     | (Standard für STEP 7)                                                        |  |
|     | Benutzte Schnittstellenparametrierung:<br>PC/PPL cable(PPI)<br>Eigenschaften |  |
|     |                                                                              |  |
|     | PC Adapter(MPI)                                                              |  |
|     | Kopieren                                                                     |  |
|     | CADIE[PPI]     Löschen                                                       |  |
|     | (Parametrierung Ihres PC/PPI cable für ein<br>PPI-Netz)                      |  |
|     | - Schnittstellen                                                             |  |
|     | Hinzufügen/Entfernen: Auswählen                                              |  |
|     | OK Abbrechen Hilfe                                                           |  |
|     | Check that the following settings are made here:                             |  |
|     | Access point of the application: "S7ONLINE"                                  |  |
|     | Interface parameters used: PC/PPI cable                                      |  |

| No. | Procedure                                                                                                    |
|-----|----------------------------------------------------------------------------------------------------|
| 4.  | Now click on the Properties button. The "Properties - PC/PPI cable" dialog opens                                                                              |
|     | Eigenschaften - PC/PPI cable(PP)                                                                                                    |
|     | PPI Lokaler Anschluß                                                                                                    |
|     | Stationsbezogen                                                                                                    |
|     | Adresse:                                                                                                    |
|     | Timeout:                                                                                                    |
|     |                                                                                                    |
|     | Netzbezogen                                                                                                    |
|     |                                                                                                    |
|     | Ubertragungsgeschwindigkeit: 19.2 kbit/s 💌                                                                                                    |
|     | Höchste Teilnehmeradresse: 31                                                                                                    |
|     |                                                                                                    |
|     | OK Standard Abbrechen Hilfe                                                                                                    |
|     |                                                                                                    |
|     | Check that the following settings are made here:                                                                                                    |
|     | Multi Master network is deselected                                                                                                    |
|     | Transfer rate 19.2kbps (must correspond to setting of WinCC flexible)                                                                                         |
|     | Note:                                                                                                    |
|     | If you use the new PC/PPI cable 6ES7 901-3CB30-0XA0 with WinCC flexible<br>Runtime, switch it to Compatibility mode. Select the Advanced PPI option for this. |
| 5.  | Then select the "Local Connection" tab.                                                                                                    |
|     | Eigenschaften - PC/PPI cable(PPI)                                                                                                    |
|     | PPI Lokaler Anschluß                                                                                                    |
|     | Anschluß an:                                                                                                    |
|     |                                                                                                    |
|     |                                                                                                    |
|     |                                                                                                    |
|     |                                                                                                    |
|     |                                                                                                    |
|     |                                                                                                    |
|     | OK Standard Abbrechen Hilfe                                                                                                    |
|     | Here you set the serial interface you are using for communication.                                                                                            |
|     |                                                                                                    |

| No. | Procedure                                                                                                    |
|-----|----------------------------------------------------------------------------------------------------|
| 6.  | On the RS232/PPI cable, you must also set the DIP switches.<br>A description of this is given in Entry ID <u>16532946</u> .                                   |
|     | <ul> <li>For the example shown here with the properties set above:</li> <li>Baud rate 19200</li> <li>No Multi Master network</li> <li>PPI protocol</li> </ul> |
|     | you set all the DIP switches to "0" except DIP switch 3.                                                                                                    |

# 4 Connection via TeleService

# 4.1 Requirements

#### **Configuration Notes:**

Taking three examples, we describe the settings required to set up a connection with the TS Adapter II-Modem to nodes on the network, like an S7-200. In this sample configuration, we will use:

- TS Adapter II-Modem (order number: 6ES7 972-0CB35-0XA0)
- S7-200 / CPU 224
- S7-300 / CPU 315-DP
- TP177B

# 4.2 Direct connection between a TS Adapter II-Modem and an S7-200 controller

TS Adapter II-Modem = TeleService Adapter II with integrated modem

#### Setting up a connection:

If you connect a TS Adapter II-Modem directly to the interface of the S7-200 (e.g. CPU224) **without** any other active nodes on the network, e.g. a panel, then online communication with STEP 7 - Micro/WIN only works if the TS Adapter II-Modem is configured for the **MPI** or **Advanced PPI** network type. All other settings such as Auto and PROFIBUS lead to the display of "BUSF" on the TS Adapter.

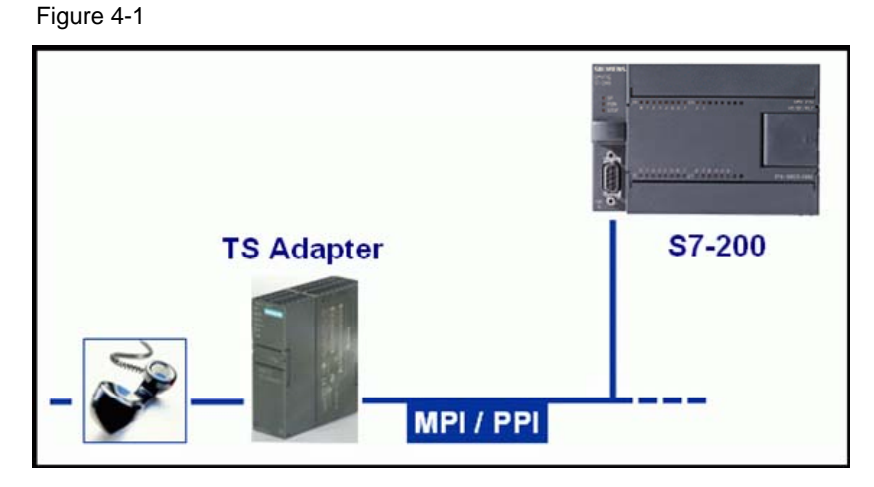

Note

If you configure the MPI network type on the TS Adapter II-Modem, "PG/PC is the only master on the network" must be **enabled** on the TS Adapter.

Advanced PPI is to be set on the TS Adapter II when there are multiple CPU2xx on the MPI/PPI network and one or multiple CPU interfaces being operated in Master mode.

# 4.3 Direct connection between a TS Adapter II-Modem and an S7-200 controller and a panel via MPI

TS Adapter II-Modem = TeleService Adapter II with integrated modem

#### Setting up a connection:

If you connect a TS Adapter II-Modem directly to the interface of the S7-200 (e.g. CPU224) **and** there are other active nodes on the network, e.g. a panel, then online communication with STEP 7 - Micro/WIN only works if the TS Adapter II-Modem is configured for the **MPI** network type.

With this setting, it is possible to download a project to the panel with WinCC flexible. Furthermore, with this setting you can set up an online connection to the controller with Micro/WIN.

**Note** In some cases, it might happen that the panel changes to Transfer mode when the communication interface is updated in MicroWIN (MicroWIN > Communication > "Double-click for update").

#### Settings on the panel:

On the panel you must enable "MPI Transfer" and "Remote Control" for Transfer settings (Start menu > Control Panel > Transfer).

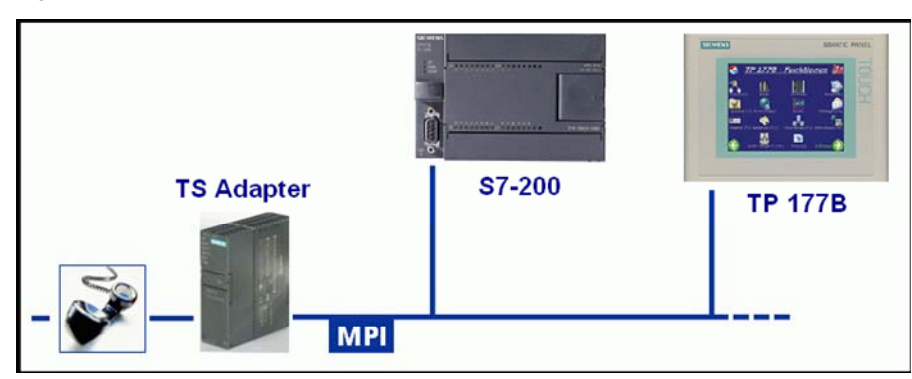

Figure 4-2

# 4.4 Direct connection between a TS Adapter II-Modem and an S7-200 controller, an S7-300 controller and a panel via MPI

TS Adapter II-Modem = TeleService Adapter II with integrated modem

#### Setting up a connection:

If you connect a TS Adapter II-Modem directly to the interface of the S7-200 (e.g. CPU224) and there are other active nodes on the network, e.g. a panel, then online communication with STEP 7 - Micro/WIN only works if the TS Adapter II-Modem is configured for the MPI network type. With this setting, it is possible to download a project to the panel with WinCC flexible. Furthermore, with this setting you can set up an online connection to the controller with Micro/WIN.

**Note** In some cases it might happen that the panel changes to Transfer mode when the communication interface is updated in MicroWIN (MicroWIN > Communication > "Double-click for update").

#### Settings on the panel:

On the panel you must enable "MPI Transfer" and "Remote Control" for Transfer settings (Start menu > Control Panel > Transfer).

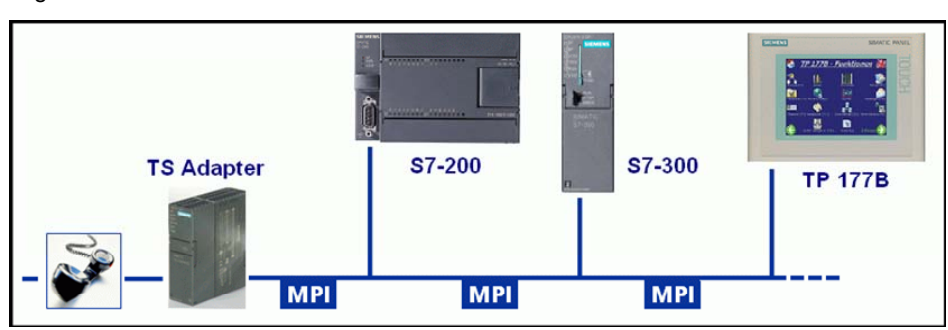

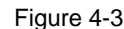